## How to Submit a Tertiary NOI in GEOS

1. Log into your GEOS account and click on the "Start New Application" button at the top/left of your screen.

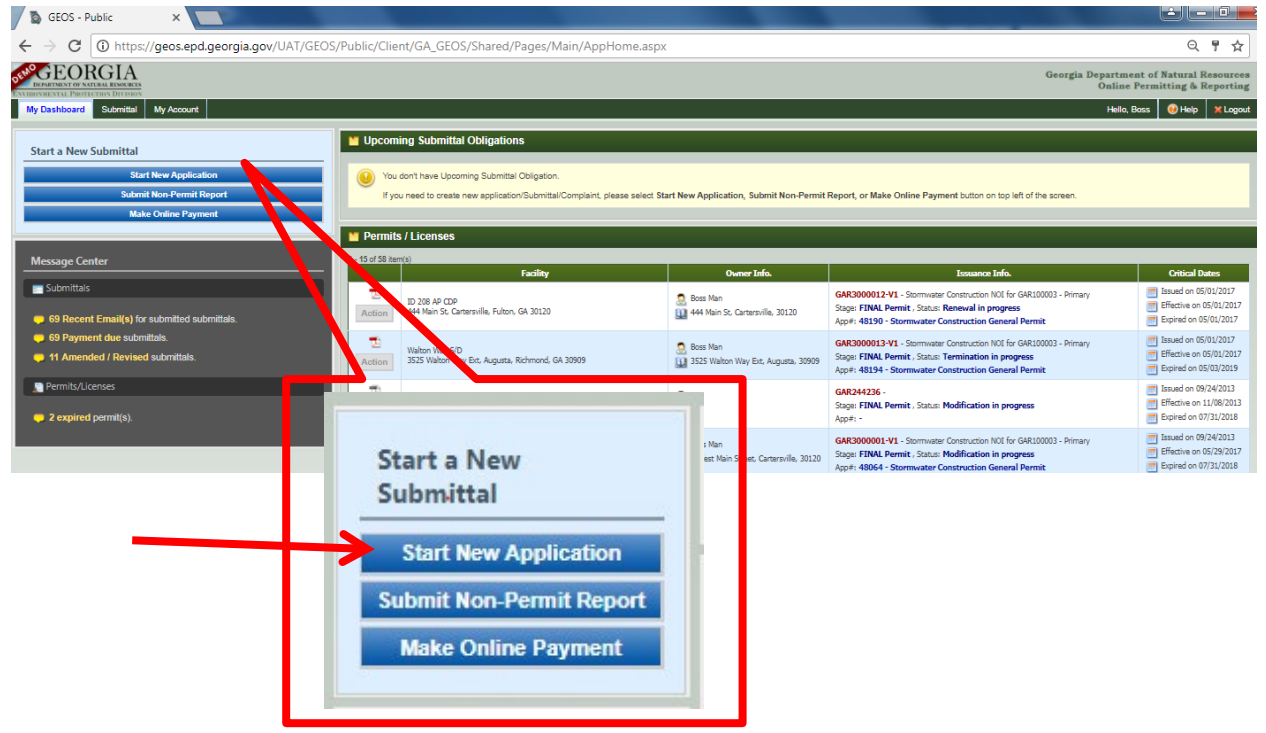

2. Click on the "Start" button on the "Stormwater Construction General Permit" application.

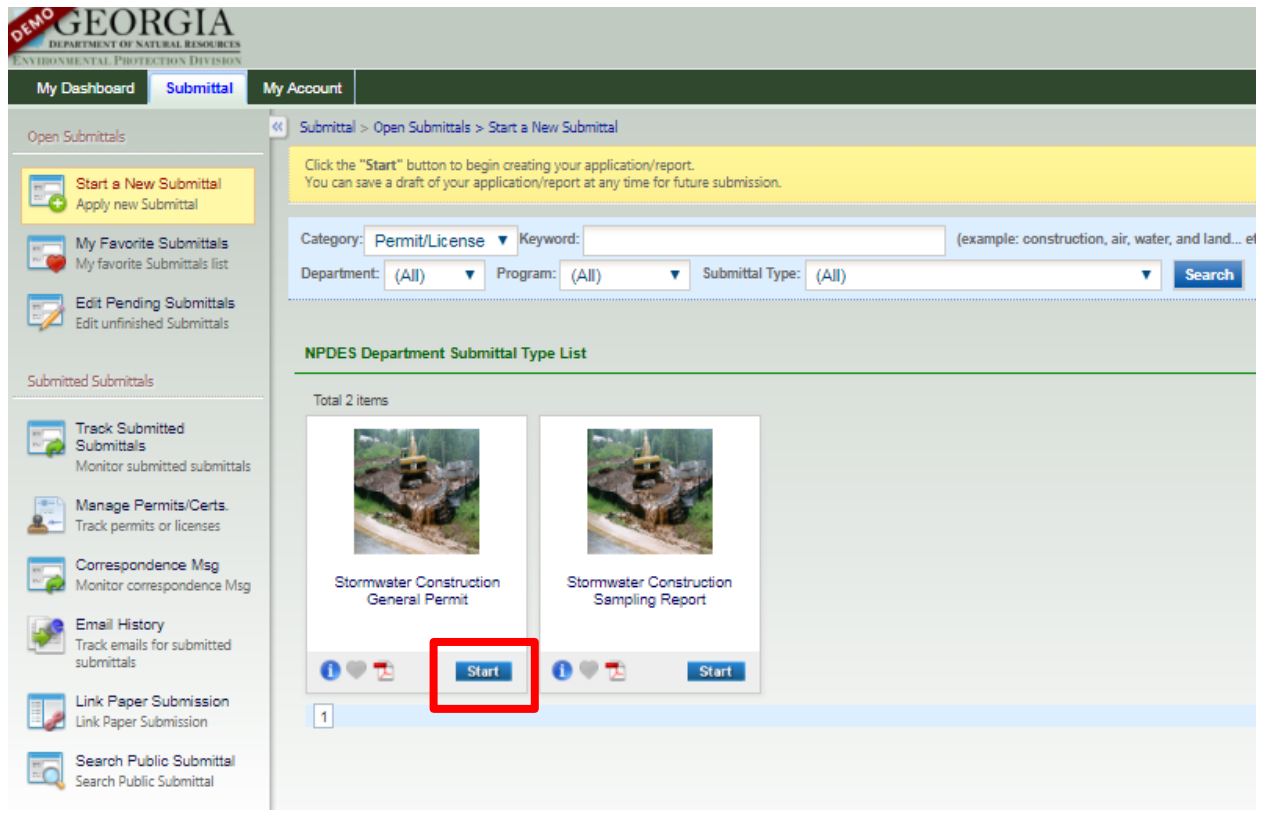

3. Select "Common Development" on first page of the application. Once you select "Common Development," the "Tertiary" option will show up for you to select. Then click the blue "Next" button at the bottom.

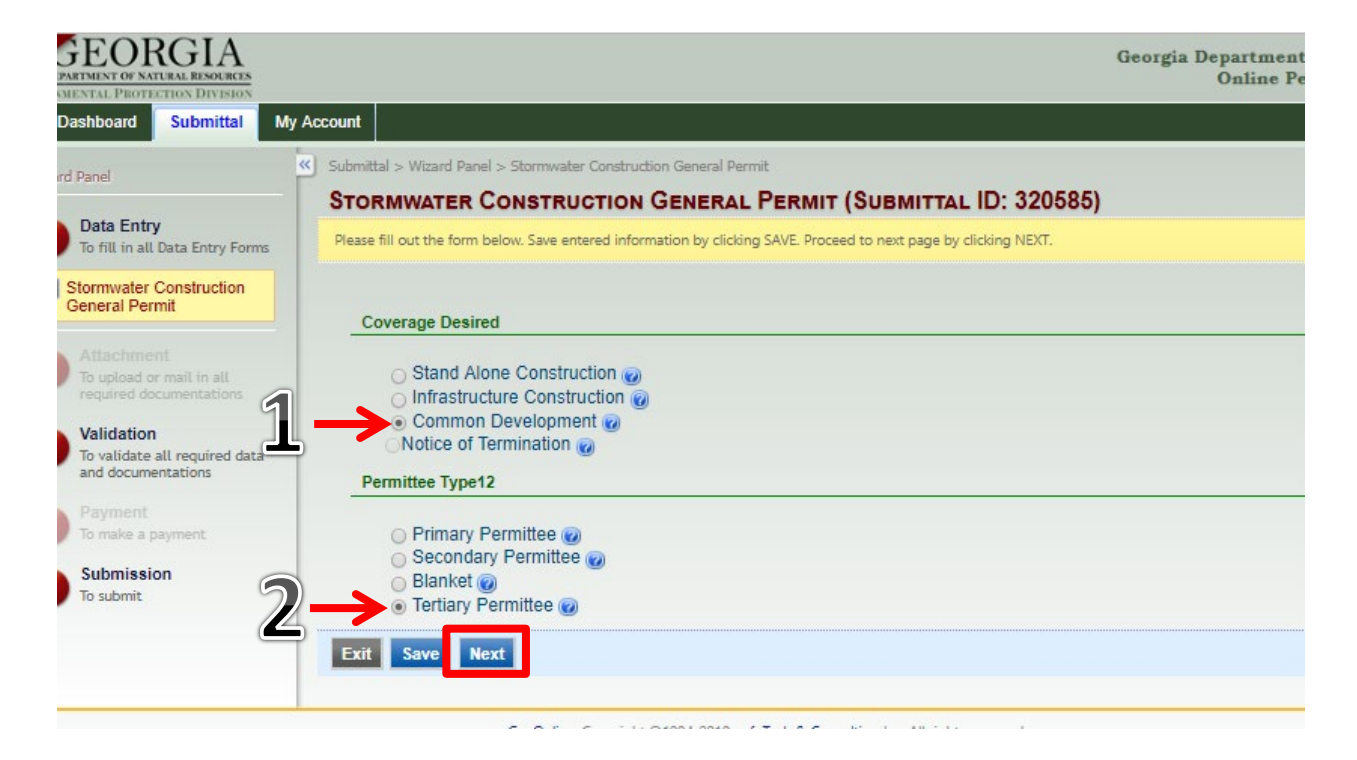

4. Click the "Create New Facility" button and enter all the red-starred fields in the Facility (Construction Site) Info pop-up window.

| My Dashboard Submittal M                            | y Account                                                                                                    |                                   |                              |  |  |
|-----------------------------------------------------|----------------------------------------------------------------------------------------------------|-----------------------------------|------------------------------|--|--|
| Wizard Panel                                        | Submittal > Wizard Panel > Store                                                                                  | rmwater Construction General Perr | mit                          |  |  |
| Data Entry<br>To fill in all Data Entry<br>Forms    | Please fill out the form below. Save entered information by clicking SAVE. Proceed to next page by clicking NEXT. |                                   |                              |  |  |
| Stormwater Construction<br>General Permit           | Facility Information                                                                                              |                                   |                              |  |  |
| General Information                                 | * Facility/Property:                                                                                              |                                   |                              |  |  |
| Attachment<br>To upload or mail in all              | Facility Name:                                                                                                    |                                   |                              |  |  |
| required documentations                             | Mailing Address 1:                                                                                                |                                   | Mailing Address 2:           |  |  |
| To validate all required data<br>and documentations | County:                                                                                                    | City:                             | State: Zip:                  |  |  |
| Payment<br>To make a payment                        | Facility/Property Add                                                                                             | ress 1:                           | Facility/Property Address 2: |  |  |
| 5 Submission<br>To submit                           | County:                                                                                                    | City:                             | State: Zip:<br>GA 🔽          |  |  |
|                                                     | * Latitude:                                                                                                    | * Longitude:                      | Display Lat/Long on Map      |  |  |

(In the pop-up window, enter the information in the appropriate boxes. For Facility Name, enter the Subdivision Name and Lot Number.)

| > Wizard | Panel > Stormwater Construction | Pop              | Up Window         |            |   |
|----------|---------------------------------|------------------|-------------------|------------|---|
| AVVI     | Facility Information            | ·                | •                 |            |   |
| out the  | * Facility Name:                |                  |                   |            |   |
| ity Int  | * Facility/Property Address     | s 1:             | Facility/Property | Address 2: |   |
| Facili   | * County:                       | City:            | * State: *        | Zip:       |   |
| acility  | * Latitude:                     | * Longitude:     | Мар               | lt         |   |
| ailing   | Same as Facility/Prope          | tv Address Above |                   |            |   |
| ounty:   | Mailing Address 1:              | .,               | Mailing Address 2 | 2:         |   |
| acility/ | County:                         | City:            | State: Z          | ip:        |   |
| ounty:   | Save Cancel                     |                  |                   |            |   |
| Latituo  | e: ^ Longi                      | nuoe:            | _                 |            | _ |
|          |                                 |                  | Display Lat/Long  | on Map     |   |

| * Latitude: * Longitude:                                          | Map It             |
|-------------------------------------------------------------------|--------------------|
| Same as Facility/Property Address Above <u>Mailing Address 1:</u> | Mailing Address 2: |
|                                                                   |                    |
|                                                                   | The reduin         |

(If you don't know the Latitude/Longitude of your site, click on the "Map It" button.)

Click on the "Map It" button to map the site. A map will pop up on your screen. The red pin should be on your site, but you can move the red pin to the exact location. Click the "Update" button on the map and the coordinates will be entered into the boxes for you automatically.

| Facility Information                                                                                     |                                                       |                                                                                                    |
|----------------------------------------------------------------------------------------------------|-------------------------------------------------------|----------------------------------------------------------------------------------------------------|
| Facility Name:     Facility/Property Address 1:                                                          | Facility/Property Address 2:                          |                                                                                                    |
| County:     City:     City:     Latitude:     Same as Facility/Property Address Above Mailing Address 1: | State: Zip:     GA      Map It     Mailing Address 2: | Once all the required information has been<br>entered, select "Save." The pop-up window will<br>close, and the information will automatically fill in<br>the Facility fields. |
| County: City:                                                                                            | zip:                                                  |                                                                                                    |

5. Fill out the rest of the second page and all required fields (except for Primary Permittee boxes – these are not required for Tertiary NOIs). Owners should be property owners and Operators should be the contractors/builders. Facility/Construction Contact should be an individual.

| Owner's Name:            | * 21              | none:       |                               |                                |
|--------------------------|-------------------|-------------|-------------------------------|--------------------------------|
|                          |                   |             | Same as Responsible Official  |                                |
| * Email Address:         |                   |             |                               |                                |
|                          |                   |             |                               |                                |
| Address:                 |                   |             |                               |                                |
| * City:                  | * State: * Zip Co | de:         | All boxes v                   | with a red star must be filled |
|                          | GA 🗸              |             |                               |                                |
| Duty Authorized Repres   | sentative(s): Pho | ne:         |                               |                                |
|                          |                   |             |                               |                                |
| Email Address:           |                   |             |                               |                                |
| Onerstor's Name          | Pho               | ne          |                               |                                |
| operator a name.         | -10               | 110.        | Same as Responsible Official  |                                |
| Email Address:           |                   |             |                               |                                |
|                          |                   |             |                               |                                |
| Address:                 |                   |             |                               |                                |
|                          |                   |             |                               |                                |
| City:                    | GA V              | :           |                               |                                |
| Facility/Construction Si | te Contact: Pho   | ne:         |                               |                                |
|                          |                   |             |                               |                                |
| Email Address:           |                   |             |                               |                                |
|                          |                   |             |                               |                                |
|                          |                   |             |                               |                                |
|                          |                   |             |                               |                                |
| ERTIARY PER              | MITTEE (GAR10     | 00003 - Co  | ommon Development)            |                                |
|                          |                   |             |                               |                                |
| Primary Permi            | ttee GAR#         |             |                               |                                |
|                          |                   | aarah Driv  | any Demittee                  |                                |
|                          |                   | earch Phili | nary remnuee                  |                                |
| *NOTICE OF               | INTENT (Check O   | nly One):   | This Section can be left blan | k                              |
| Initial Noti             | fication          |             | for Tertiary NOI apps         |                                |
| Re-Issuan                | ce Notification   |             | ior rentary nor apps.         |                                |
| O Change of              | f Information     |             |                               |                                |
|                          | OwnerlOneral      | tor: Forme  | erly Known As:                |                                |
| Change of                | owner/Operal      | tor. I onne | ,                             |                                |

| II. CONSTRUCTION SITE ACTIVITY INFORMATION  * Start Date: Completion Date:                             | If you are unsure if the site is regulated by a LIA, click the "View LIA Map". |
|----------------------------------------------------------------------------------------------------|--------------------------------------------------------------------------------|
| * Regulated by a certified Local Issuing Authority (LIA): O Yes O No View LIA Map                      |                                                                                |
| * Name of Local Issuing Authority:                                                                     | If there is no LIA, then this box is not required.                             |
| * Estimated Disturbed Acreage (to the nearest hundredth (1/100th) acre):                               |                                                                                |
| * Does the Erosion, Sedimentation and Pollution Control Plan (Plan) provide for disturbing more than f | i0 acres at any one time by the Tertiary Permittee?                            |
| YES - Date of EPD Written Authorization                                                                |                                                                                |
| ○ NO                                                                                                   |                                                                                |
| * Construction Activity Type:                                                                          |                                                                                |
| Commercial                                                                                             |                                                                                |
| Industrial                                                                                             |                                                                                |
| Municipal/Institutional                                                                                |                                                                                |
| Linear                                                                                                 |                                                                                |
| Utility                                                                                                |                                                                                |
| Residential                                                                                            |                                                                                |
| Primary Permittee's Name: Phone:                                                                       |                                                                                |
|                                                                                                    | Select the appropriate construction activity.                                  |
| Email Address:                                                                                         |                                                                                |
|                                                                                                    |                                                                                |
| Address:                                                                                               |                                                                                |
|                                                                                                    |                                                                                |
| City: State: Zīp Code:                                                                                 |                                                                                |
|                                                                                                    |                                                                                |
|                                                                                                    |                                                                                |
| (For the Estimated Disturbed Acreage field, if less t                                                  | han one acre, enter a zero before the decimal point,                           |
| format X XX)                                                                                           |                                                                                |
|                                                                                                    |                                                                                |

| *Es | stimated Disturbed Acreage (to the nearest hundredth (1/100th) acre): | 0.75 |
|-----|-----------------------------------------------------------------------|------|
|     |                                                                       |      |
|     |                                                                       |      |

6. Click the "Next" button at the bottom of the second page once you have completed all of the red-starred fields.

7. Click on the "Online" option and upload any required attachments on the third page. Then click the "Next" button.

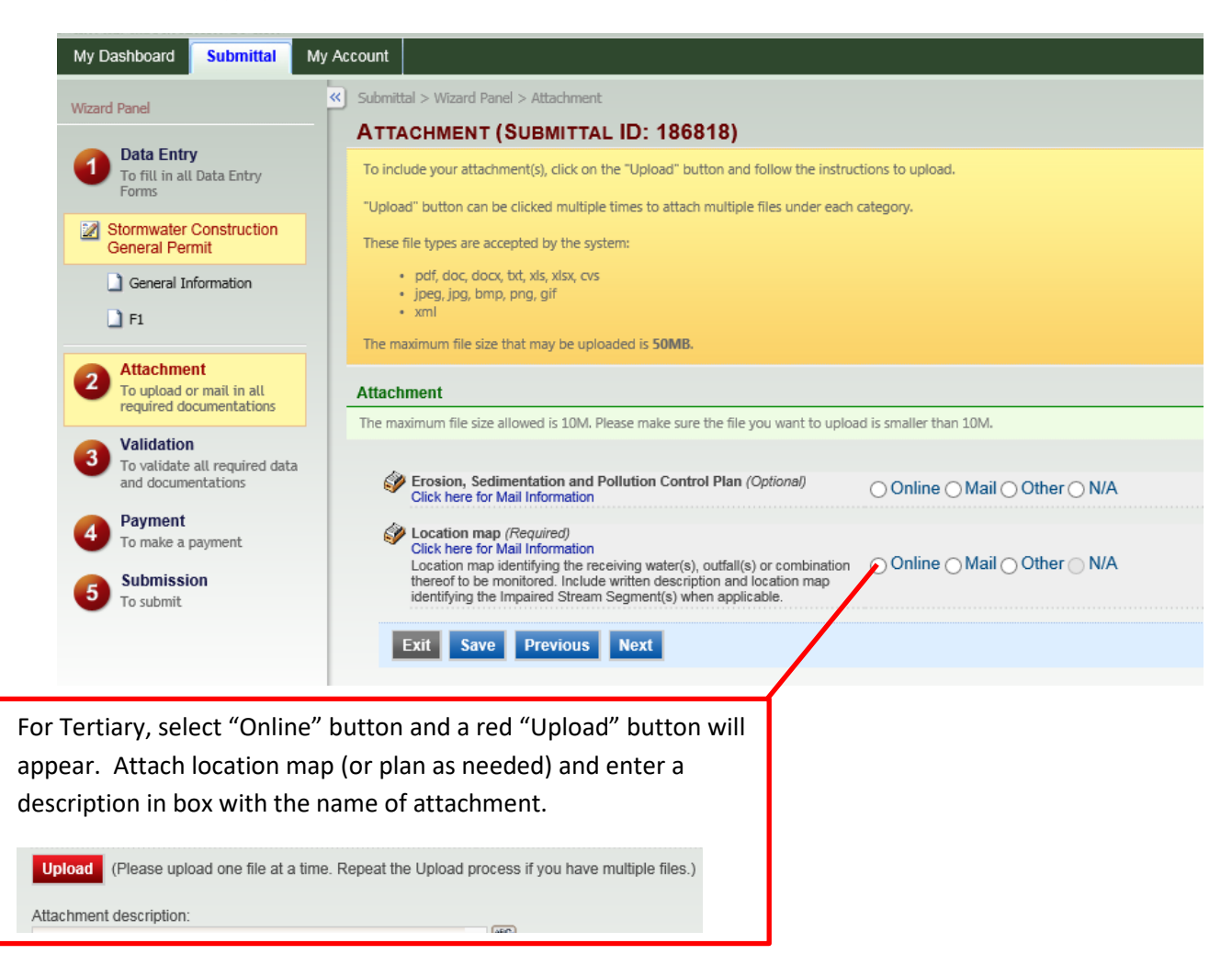

8. On the "Validation" page (fourth page), if you see all green checks, then click the "Next" button to proceed.

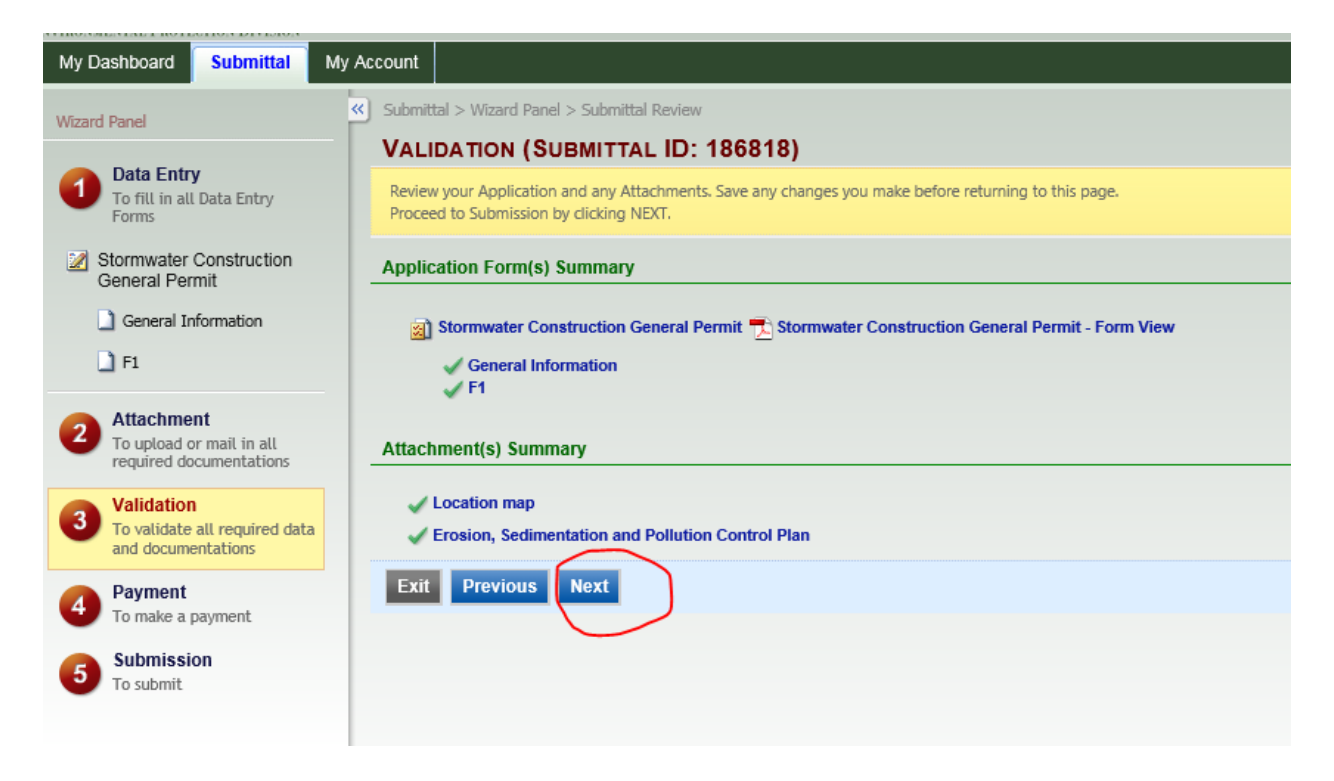

9. On the Submission Page, check the box at the top, enter your answer to the security question, and enter your 4-digit PIN number. Then click the "Submit" button.

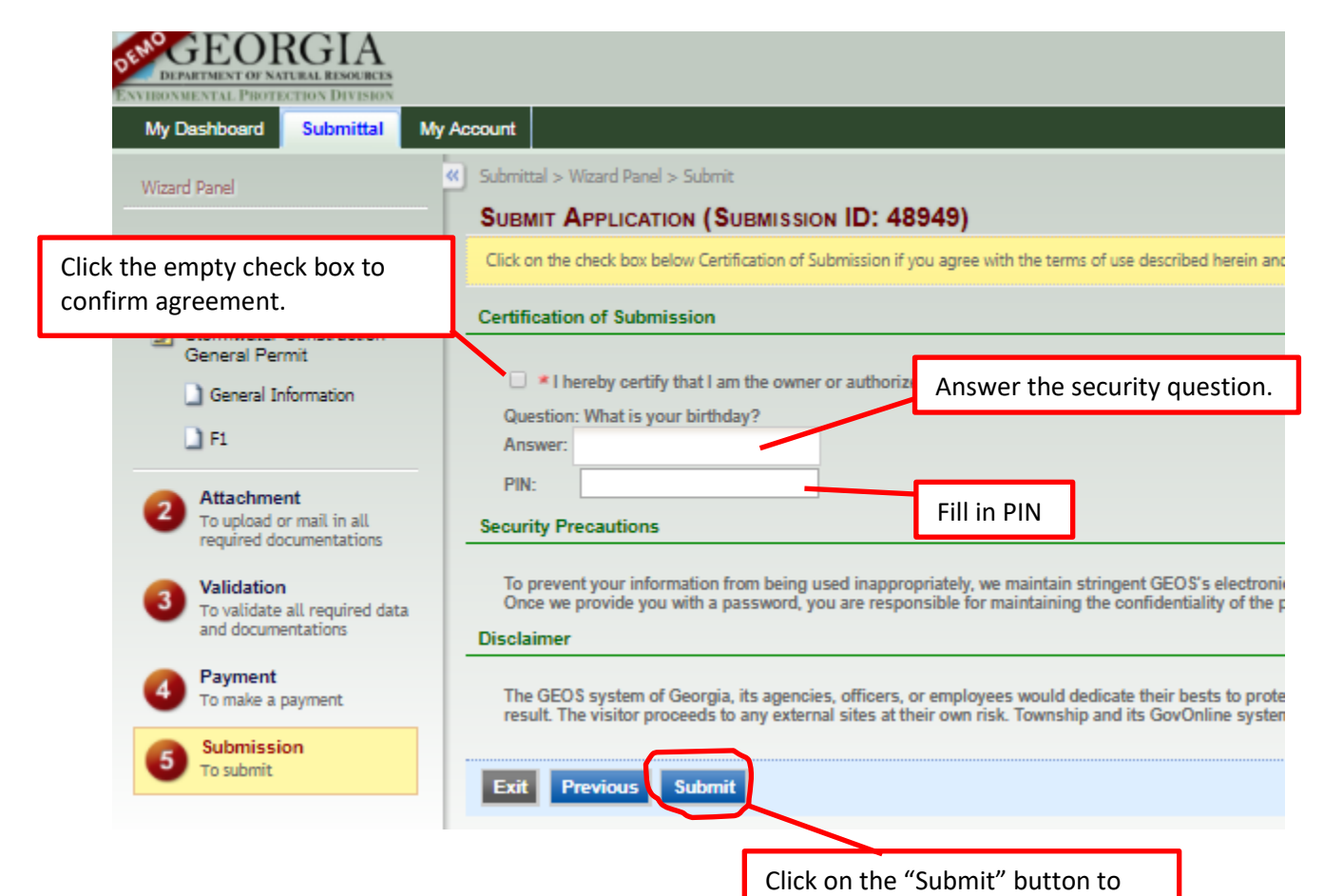

complete your application.

## 10. Print your Submittal Receipt for your records and your local county office.

(If you submit your application successfully, you will be issued a Submittal Receipt.)

| My Dashboard Submittal My Account                                                                                                    |                                                  |  |  |  |  |
|----------------------------------------------------------------------------------------------------|--------------------------------------------------|--|--|--|--|
| Go to Submitted List                                                                                                    |                                                  |  |  |  |  |
|                                                                                                    |                                                  |  |  |  |  |
| Submittal Receipt                                                                                                    |                                                  |  |  |  |  |
| Your final/printable Notice of Intent (NOI) will be available once 14 days has passed from your<br>submittal date and your full fee payment has been confirmed. A confirmation email will be sent to<br>your account along with your final/printable NOI. |                                                  |  |  |  |  |
| Please click HERE to print your initial submittal receipt.                                                                                                    | Click the "Here" to print the Submittal Receipt. |  |  |  |  |
| Submittal ID: (186818)                                                                                                    |                                                  |  |  |  |  |
| Submitted By: Owner Info:                                                                                                    |                                                  |  |  |  |  |
|                                                                                                    |                                                  |  |  |  |  |
| Record the Submittal ID for your files.                                                                                                    | ]                                                |  |  |  |  |